## Add Purchase Invoice using Multi-ICT

Last Modified on 04/10/2024 3:52 pm CDT

Multi-location companies often transfer product from one Location to another. Using the Multi-ICT option allows easy creation of Purchase Invoices from multiple Inter-Company Transfers (ICT).

At Accounting / Inventory / Purchase Invoicing, select **Multi ICT**. The Select ICT window displays listing the Vendor ID, Ticket #, Ship Date, From, To, Control #, Load #, ICTOffsetTicket, and Notes.

**Note**: If the ICT was created from a Blend or Delivery Ticket using the Ship From feature, the Blend or Delivery Ticket number is populated in the *Notes* column.

Choose the ICTs to be processed and select Import.

**Note**: Right-clicking a ticket in the *Select ICT* window displays the ticket details in a window for review prior to importing.

| ntercompa 42085 06/07/2019 00MAIN 01IND 42086   ntercompa 42087 03/12/2021 01IND 00MAIN 42088 DT # 12000   ntercompa 42089 08/01/2022 01IND 00MAIN 42090 DT# 140000   ntercompa 42099 07/07/2023 00MAIN 01IND 42100 DT# 120000   ntercompa 42099 07/07/2023 00MAIN 01IND 42100 DT# 120000   ntercompa 42101 09/05/2023 01IND 00MAIN 42102 DT # 120000   ntercompa 42103 09/05/2023 01IND 00MAIN 42102 DT # 120000   ntercompa 42103 09/05/2023 01IND 00MAIN 42104 DT # 120000 |        | Notes        | ICTOffsetTicket | Load # | Control # | То     | From   | Ship Date  | Ticket #  | /endor ID |
|----------------------------------------------------------------------------------------------------|--------|--------------|-----------------|--------|-----------|--------|--------|------------|-----------|-----------|
| htercompa 42087 03/12/2021 01IND 00MAIN 42088 DT # 12000   ntercompa 42089 08/01/2022 01IND 00MAIN 42090 DT# 140000   ntercompa 42099 07/07/2023 00MAIN 01IND 42100 DT# 120000   ntercompa 4209 07/07/2023 00MAIN 01IND 42100 DT# 120000   ntercompa 42101 09/05/2023 01IND 00MAIN 42102 DT # 120000   ntercompa 42103 09/05/2023 01IND 00MAIN 42104 DT # 120000                                                                                                    |        |              | 42086           |        |           | 01IND  | 00MAIN | 06/07/2019 | 42085     | ntercompa |
| htercompa 42089 08/01/2022 01IND 00MAIN 42090 DT# 140000   htercompa 42099 07/07/2023 00MAIN 01IND 42100 DT# 120000   htercompa 42101 09/05/2023 01IND 00MAIN 42102 DT # 120000   htercompa 42103 09/05/2023 01IND 00MAIN 42104 DT # 120000                                                                                                    | 000059 | DT # 1200000 | 42088           |        |           | 00MAIN | 01IND  | 03/12/2021 | 42087     | ntercompa |
| ntercompa 42099 07/07/2023 00MAIN 01IND 42100 DT# 120000   ntercompa 42101 09/05/2023 01IND 00MAIN 42102 DT # 120000   ntercompa 42103 09/05/2023 01IND 00MAIN 42104 DT # 120000                                                                                                    | 000035 | DT# 1400000  | 42090           |        |           | 00MAIN | 01IND  | 08/01/2022 | 42089     | ntercompa |
| ntercompa 42101 09/05/2023 01IND 00MAIN 42102 DT # 12000/   ntercompa 42103 09/05/2023 01IND 00MAIN 42104 DT # 12000/                                                                                                    | 000075 | DT# 1200000  | 42100           |        |           | 01IND  | 00MAIN | 07/07/2023 | 42099     | ntercompa |
| ntercompa 42103 09/05/2023 01IND 00MAIN 42104 DT # 12000/                                                                                                    | 000077 | DT # 1200000 | 42102           |        |           | 00MAIN | 01IND  | 09/05/2023 | 42101     | ntercompa |
|                                                                                                    | 000078 | DT # 1200000 | 42104           |        |           | 00MAIN | 01IND  | 09/05/2023 | 42103     | ntercompa |
| ntercompa 42105 09/05/2023 01IND 00MAIN 42106 DT # 12000                                                                                                    | 000078 | DT # 1200000 | 42106           |        |           | 00MAIN | 01IND  | 09/05/2023 | 42105     | ntercompa |
| ntercompa 42107 11/30/2023 00MAIN 01IND 42108                                                                                                    |        |              | 42108           |        |           | 01IND  | 00MAIN | 11/30/2023 | 42107     | ntercompa |
| Vendor D                                                                                                    |        |              |                 |        |           |        |        |            | Vendor ID |           |

The Add a Purchase Invoice window appears for the first transfer selected. Choosing **Skip** allows skipping that transaction without creating a Purchase Invoice and, if multiple ICTs were imported, the next transaction displays. On the *From Receipt* tab, review the *Qty Recvd* and the <\$/Unit>. Correct any information necessary and select **Save** to save the Purchase Invoice and move to the next transaction. Selecting **Cancel** closes out of the transaction without saving.

| Add     | A Purchase          | Invoice            |                       |            |           |                |       | 2       |
|---------|---------------------|--------------------|-----------------------|------------|-----------|----------------|-------|---------|
| <1      | Vendor ID>          | ntercompa          | Intercompany Transfer |            |           | Regul          | ar    | Prepay  |
|         | Invoice #           | CT42103            | Notes                 |            | Вето      | re             | 0.00  | 0.00    |
|         | voice Data          | 4/10/2024          | Due Dete 04/10/2024   |            | Aft       | er             |       |         |
| In      | voice Date          | 14/10/2024         | Due Date 04/10/2024   |            |           | Discount       | Terme |         |
|         |                     |                    |                       |            |           | Pay By         | Terms | Disc Am |
| Price   | Ву                  |                    |                       |            |           |                |       |         |
| _• \$   | \$/Unit O           | \$Total            |                       |            |           |                |       |         |
| From F  | Receipt Dire        | ect                |                       |            |           |                |       |         |
|         | <ticket#></ticket#> | <p.o. #=""></p.o.> | Product Name          | Qty Recvd. | Invoiced  | <\$/Unit>      | U     | STota   |
| 1 🕨     | 42103               |                    | Dap (18-46-00)        | -2500.000  | -2500.000 | 353.136        | Lbs   | -441.4  |
| 2       | 42104               |                    | Dap (18-46-00)        | 2500.000   | 2500.000  | 353.136        | Lbs   | 441.4   |
| <       |                     |                    |                       |            |           |                |       |         |
| Freight | •                   |                    | Analy Fasia           |            |           |                | Total | 0.0     |
| reight  | ·                   |                    | Apply Freig           |            |           | Freight/Add    | -ons  | 0.0     |
| Freight | t Vendor≻           |                    |                       | Show       | Lot#      | Disc           | ount  | 0.0     |
| reigini |                     |                    |                       |            |           | Amount Pre     | enaid | 0.0     |
| Teigin  |                     | Dr                 | int On                | 01/2       | 0         | / dilocanterio | -paid | 0.0     |